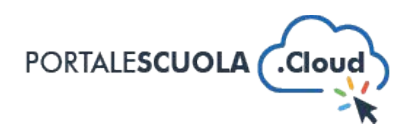

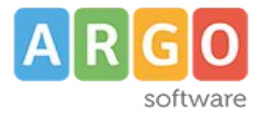

## **GUIDA SINTETICA 8 – Calendarizzare un Evento**

Per calendalizzare un evento è necessario innanzitutto fare il login attraverso il proprio pannello di controllo.

Ad accesso eseguito, cliccare su "EVENTI" nel menu laterale a sinistra

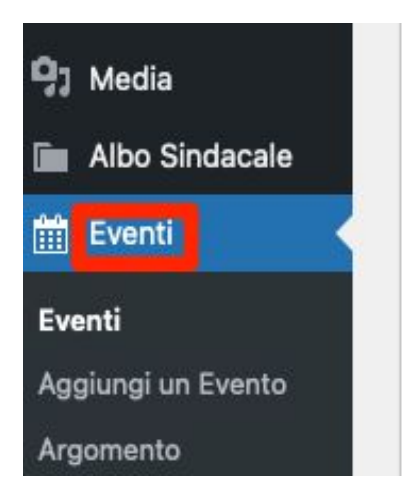

Si avrà accesso alla sezione EVENTI che contiene le informazioni da gestire. Per aggiungere un nuovo EVENTO, cliccare sul pulsante in altro "Aggiungi"

| Eve   | nt Aggiungi ur          | n Evento      |                        |               |  |
|-------|-------------------------|---------------|------------------------|---------------|--|
| Tutti | (2)   Pubblicati (2)    | Contenuto Co  | rnerstone (contenu     | ito centrale) |  |
| Azio  | oni di gruppo 🗸 🗸       | Applica       | Tutte le date $ \sim $ | Tutti i pun   |  |
|       | Titolo                  | Inizio Evento | Argomer                | Argomento     |  |
| 0     | Incontro col<br>Sindaco | 29-06-2022    | _                      |               |  |
|       | ID: 124   Modifica      |               |                        |               |  |

Si avrà accesso alla sezione per la pubblicazione di un nuovo evento.

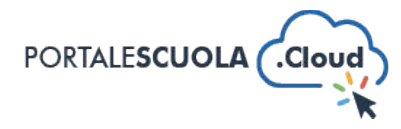

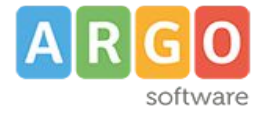

Per procedere bisogna:

- inserire un titolo
- inserire una descrizione
- scegliere il luogo

| Aggiungi un Evente              | 0                                                                                                |
|---------------------------------|--------------------------------------------------------------------------------------------------|
| Aggiungi titolo                 |                                                                                                  |
| il Titolo è il Nome dell'Evento |                                                                                                  |
| Descrizione •                   | Indicare una sintetica descrizione del Evento. Vincoli: 160 caratteri spazi inclusi.             |
| Luogo della Scuola *            | <ul> <li>Si O No</li> <li>Seleziona un luogo se questo è un <u>Luogo della Scuola</u></li> </ul> |
| Luogo                           | Aula magna<br>Sede centrale<br>Succursale di Coldirodi<br>Succursale di Ospedaletti              |

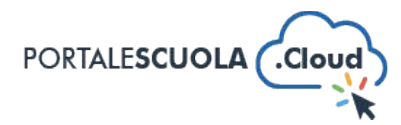

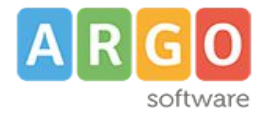

• specificare e descrivere i destinatari

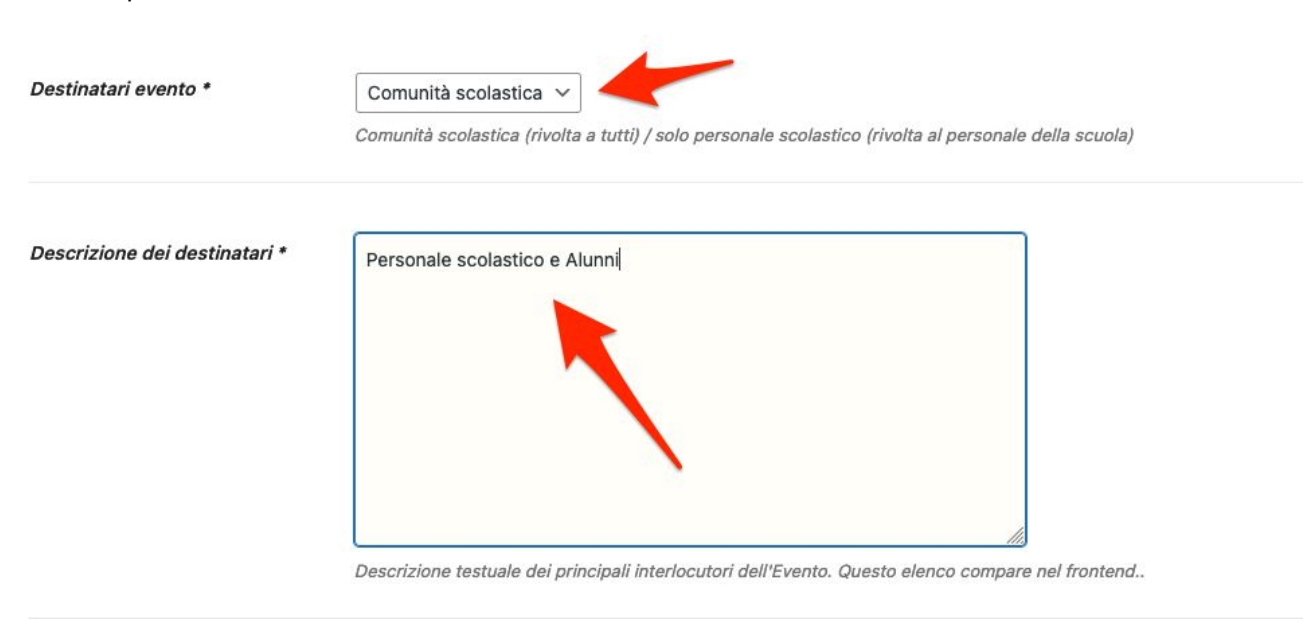

- indicare una data di inizio e una di fine
- cliccare su "pubblica"

| 21-09-2022       |  |
|------------------|--|
|                  |  |
| Data Fine Evento |  |